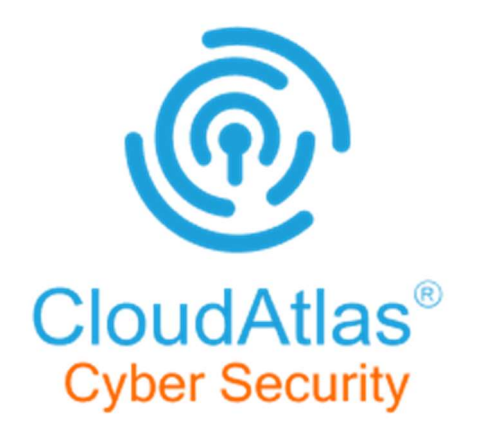

# Onboarding Document for CyberSecurity

Version 1.0

UnifyCloud<sup>™</sup>

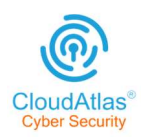

# **Document Review & Approval**

|         | Prepared by | Reviewed by | Approved by |
|---------|-------------|-------------|-------------|
| Name    | Sukanya.R   |             |             |
| Company | UC          |             |             |
| Role    | Tech Writer |             |             |
| Date    | 03/01/2023  |             |             |

| Version | Date       | Prepared by | Changes made                                          |
|---------|------------|-------------|-------------------------------------------------------|
| 1.0     | 03/01/2023 | Sukanya.R   | Prepared the first draft<br>of Onboarding<br>Document |
|         |            |             |                                                       |
|         |            |             |                                                       |
|         |            |             |                                                       |

Unify<mark>Cloud</mark>™

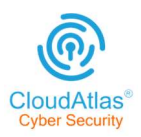

# **Table of Contents**

| 1 Objective                                                        | .3 |
|--------------------------------------------------------------------|----|
| 2 Intended use and Target audience                                 | .3 |
| 3 Introduction                                                     | .3 |
| 4 Compliance Control Requirements Used in CloudAtlas Cybersecurity | 3  |
| 5 Data Collection                                                  | .3 |
| 6 User Login                                                       | .5 |
| 7 Data Management                                                  | .6 |
| 8 Dashboard                                                        | 6  |
| 9 Azure Analysis                                                   | 6  |
| 10 O365                                                            | .8 |
| 11 On-Premise                                                      | 9  |
| 12 Report Download                                                 | 9  |

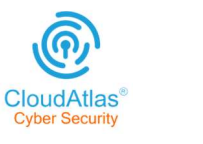

# **Objective**

This Cybersecurity Onboarding document aids in comprehending the CloudAtlas Cybersecurity Onboarding standards and login procedures. It also includes an overview of the distinct dashboards available in Onpremises, Azure, and Office 365 environments.

# Intended use and Target audience

This document is intended for reference with the target audience, including company internal personnel, customers, and partners.

# Introduction

CloudAtlas Cybersecurity is a service from UnifyCloud that analyzes IT environments' security using various security frameworks, benchmarks, and baselines.

# **Compliance Control Requirements Used in CloudAtlas Cybersecurity**

## Azure:

- Microsoft Cloud Security Benchmark v1.0
- ISO 27001
- ACSC Essential 8
- CERT NZ

# O365:

CIS Benchmark for O365

# **On-premise:**

- CIS v1.7
- NIST CSF
- ACSC Essential 8

# **Data Collection**

This gives a brief explanation of how data is gathered and processed from various signal sources in onpremises, Azure, and/or Office 365 systems.

In CloudAtlas Cybersecurity, we conduct analysis for the following environments:

- Azure
- O365
- On-premises

We use a variety of tools to in order to collect as much representative data as possible for each environment. This Data Collection Document contains instructions for 3 environments – Azure, O365 and OnPremise.

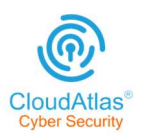

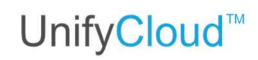

### Azure

We make advantage of Microsoft's graph APIs for Azure data collecting. These APIs will request authorization from the Azure AD app. Both "Manual" and "Automated" process flows are available for data collection in the Azure environment.

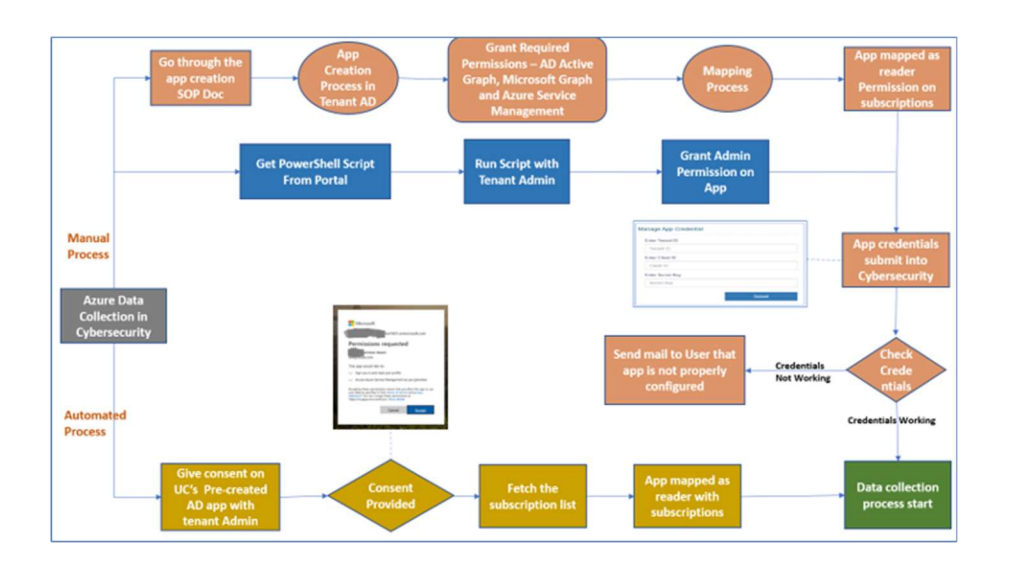

To capture data from the subscription, the Azure AD app needs a reader role on the subscription. It takes 24-48 hours for the graph APIs to pull data from the subscription thanks to an automated procedure executed by a web job.

The tenant's Azure subscriptions' key settings for each resource are gathered, and security analysis is provided. We perform data analysis using RBAC rules, compliance frameworks, and tool recommendations.

### **O365**

For O365 data collecting, we use Microsoft graph APIs as well as PowerShell.

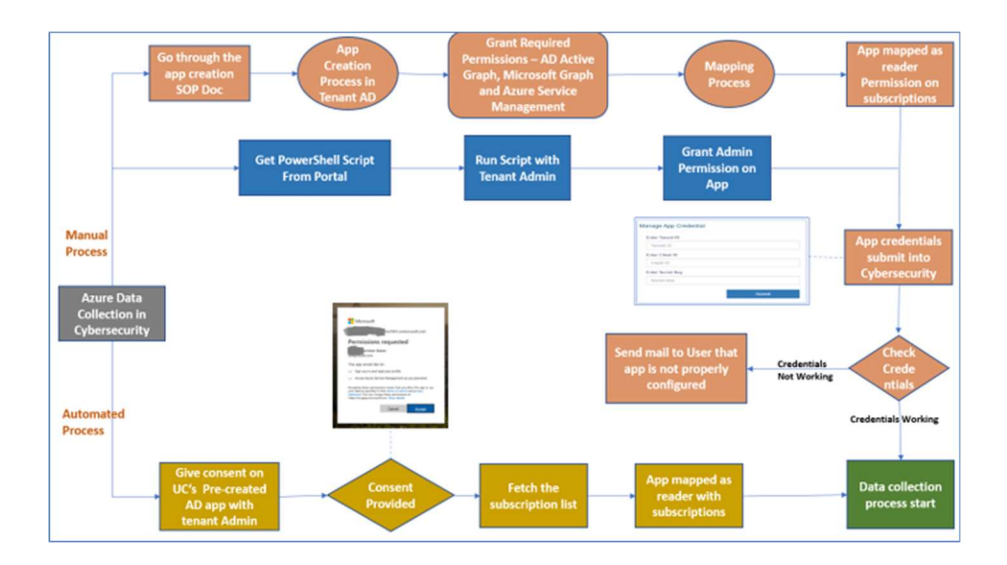

These APIs obtain authorization from the Azure AD app. The data collection process flow in the O365 environment can take one of two paths: "Manual" or "Automated."

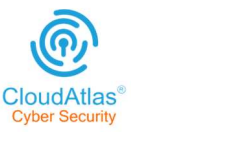

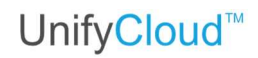

#### **On-Premise**

#### For on-premise data collection, we use these discovery tools:

#### Lansweeper

Lansweeper finds & gathers information on all assets, and provides end-to -end visibility. Lansweeper data, reports and settings are stored in a database. The database is hosted in either the Microsoft SQL LocalDB or Microsoft SQL Server.Depending on how much scanned data is actually recorded, a database's size can vary significantly. However, on average, we advise setting aside 1GB of disc space for every 100 Windows machines.

#### Movere

The tenant's Movere account is necessary to start the environment's discovery using Movere. The Movere console needs to be set up for discovery. When this console is installed and the environment-scanning application has all the necessary permissions.

The scan can be started, and the Movere site (<u>https://www</u>.movere.io) will display the results and any updates.Following scanning, all data should be extracted in CSV format, compressed, and uploaded to CloudRecon.

Note: UnifyCloud processes data transfer from CloudRecon to the CloudAtlas Cybersecurity service

# **User Login**

| Cite Cite | oudAtlas                                                               |                                                            |  |
|-----------|------------------------------------------------------------------------|------------------------------------------------------------|--|
|           | FINALIST                                                               | User Login                                                 |  |
|           | MICROSOFT<br>PARTNER OF THE YEAR                                       | Select Language ▼                                          |  |
|           | 2022                                                                   | Email address                                              |  |
|           | - Xer                                                                  | cyberuser@contoso.com                                      |  |
|           | 2021 - Finalist 2020 - Winner                                          | Password                                                   |  |
|           | Modernizing Applications Solution Assessment                           |                                                            |  |
|           |                                                                        | Remember me?                                               |  |
|           | Microsoft<br>Partner<br>Microsoft<br>Siler Secury<br>Siler Data Center | I Accepted Terms and Conditions and Privacy-Policy Sign in |  |

**Step 1.** Go to the CloudAtlas Cybersecurity Portal https://crcybersecurity.azurewebsites.net/. The login window appears, as shown in Figure 1: CloudAtlas Cloudsecurity Login Window.

| FINALIST                                     | User Login                                           |
|----------------------------------------------|------------------------------------------------------|
|                                              | Select Language V                                    |
| 2022                                         | Email address<br>cyberuser@contoso.com               |
| 2021 - Finalist 2020 - Winner                | Password                                             |
| Modernizing Applications Solution Assessment |                                                      |
| • • •                                        | Remember me?                                         |
| MICrOSOft<br>Bartbor<br>Gold Cloud Platform  | ✓ I Accepted Terms and Conditions and Privacy-Policy |

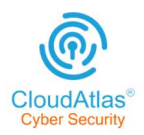

**Step 2.** Enter the login credentials, Username, and Password, and accept the Terms and conditions and Privacy policy

**Note:** you can select the language of choice; it is also available in Chinese(Simplified), Japanese and Korean.

Step 3. Click sign-in, You will be redirected to the CloudAtlas cybersecurity Dashboard.

| CloudAtlas                | Soloci Languar                                                                                                    | ya 😒                              | Data Synced on : 10 8-+                                                                       | 772                            | 📕 📅 Sample Report 🔶 🚺 😭                                                                                              | Shapsh                | 65 FFT (2)    | CyberUser |
|---------------------------|----------------------------------------------------------------------------------------------------|-----------------------------------|-----------------------------------------------------------------------------------------------|--------------------------------|----------------------------------------------------------------------------------------------------|-----------------------|---------------|-----------|
| Welcome,<br>CyberUser     | The ability to successfully collect data a<br>provide the best insights into your Cybe<br>for discovery data along with answers tr<br>to initiate our Cybersecurity assessmen | bout your or security s the surve | environment is a key prerequ<br>ate. Please check that you h<br>y questionnaire. This checkli | uisite f<br>have p<br>ist is a | that enables us to conduct analysis a<br>provided the uploads or access nece<br>a reminder of these prerequisites ne | and<br>essary<br>eded | Snap          | shot      |
| @ Dashboard v             | On-Premise                                                                                                    | Azure                             |                                                                                               |                                | 0365                                                                                                    |                       | O365 Services |           |
| 📄 Data Management 🔍 🗸     | Data Collection Guide Reviewed [                                                                                                    | Data C                            | ollection Guide Reviewed                                                                      |                                | Data Collection Guide Reviewed                                                                                       | 2                     |               |           |
|                           | Data Discovery Scan Done                                                                                                    | App Cr                            | eation SOP Reviewed                                                                           |                                | App Creation SOP Reviewed                                                                                            |                       |               |           |
| 💮 Zero Trust 🗸 🗸          | Discovery Data Uploaded                                                                                                    | AD Ap                             | Created                                                                                       |                                | AD App Created                                                                                                    | 23                    |               |           |
| E On-Premise Analysis     | Questionnaire Completed                                                                                                    | App Cr                            | edential Shared                                                                               |                                | App Credential Shared                                                                                                | 2                     |               |           |
|                           |                                                                                                    | Questi                            | onnaire Completed                                                                             |                                | Questionnaire Completed                                                                                              |                       |               |           |
| 🔥 Azure Analysis 🛛 🗸 🗸    |                                                                                                    |                                   |                                                                                               |                                | PowerShell Data Collected                                                                                            |                       |               |           |
| 0 0385 Analysis 🔹 🗸       | Do not show again                                                                                                    |                                   |                                                                                               |                                | Submit                                                                                                    |                       |               |           |
| (60) Power Apps Data >    | 1 W 55 U                                                                                                    |                                   |                                                                                               |                                |                                                                                                    | nate:                 | an toboo      | 12,000    |
| 🕘 Reports 🔍 🗸             |                                                                                                    |                                   | <ol> <li>(0) /0.</li> </ol>                                                                   |                                | L COV II MODERADE II I                                                                                               |                       |               |           |
| Contraction (Contraction) |                                                                                                    |                                   |                                                                                               |                                |                                                                                                    |                       |               |           |

**Note:** The Checklist is the first feature you'll notice on the Dashboard page. The Checklist's purpose is to successfully collect data from the customer environment, conduct analysis, and deliver the finest insights into cybersecurity.

The Checklist also serves as a free reminder of the requirements for initiating the cybersecurity assessment.

The Checklist provides credentials from all the three domains, such as On-Premise, Azure, and 0365. Next, select the relevant functionalities needed to conduct cybersecurity analysis from the three domains and click on the submit option.

# **Data Management**

This dashboard provides a detailed description of Cybersecurity Data Capture. In the App Authorized Credential, submit the following information such as Tenant ID, Client ID, App Key {Secret Key]. You can also download App creation Script and SOP documents.

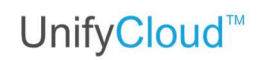

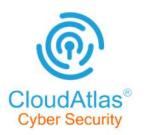

| ne / Data Management / | Upload Data |                        |                     |                       |
|------------------------|-------------|------------------------|---------------------|-----------------------|
| Azure App              |             |                        |                     |                       |
| App Authorized for :   | Azure       | ☑ O365                 | App Creation Script | Download SOP Document |
|                        |             | Enter Tenant ID        |                     |                       |
|                        |             | Phone Review and Phone |                     |                       |
|                        |             | Enter Client ID        |                     |                       |
|                        |             | Enter Secret Key       |                     |                       |
|                        |             | e ers mense stationers | CBreize             |                       |
|                        |             |                        | Test Connection     |                       |

You can proceed with the Test connection. Upon completion it will deliver a message such as "Azure and O365 Connected Successfully !!"

Then you can proceed with Submit.

| pp Authorized for : | Azure | <b>Ø</b> 0365                            | 📥 App Creation Script | Download SOP Document |
|---------------------|-------|------------------------------------------|-----------------------|-----------------------|
|                     |       | Enter Tenant ID                          |                       |                       |
|                     |       | Enter Client ID                          |                       |                       |
|                     |       | Enter Secret Key                         |                       |                       |
|                     |       | Azure and O365 Connected Successfully !! | Submit                |                       |

# Dashboard

A dynamic dashboard is included with CloudAtlas Cybersecurity. The administrator can use the dashboard application to analyze and monitor the configurations of all Cybersecurity subscriptions, monitor security issues, detect potential vulnerabilities, and offer alerts and recommendations.

# **Azure Analysis**

In this Azure Dashboard we showcase the total number of subscriptions and services, security issues and vulnerabilities on different services running under the Tenant subscriptions.

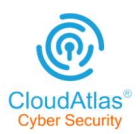

# Unify<mark>Cloud</mark>™

| Cloudsecurity Welcome. | <u>,</u> | On-Pre                    | emise Services                                                                 | Azure                 | Services                               | 0365 Service                      | 5             |
|------------------------|----------|---------------------------|--------------------------------------------------------------------------------|-----------------------|----------------------------------------|-----------------------------------|---------------|
| CyberUser              |          | Subscription Name         | All Subscriptions                                                              | v                     |                                        |                                   |               |
| 🕑 Dashboard            | <b>~</b> | Total<br>Subscriptions    | E Security Assessment Result Dat                                               | a                     | 🗰 Zero Trust                           |                                   | View          |
| 😑 Data Management      | *        | 11                        | proposed services                                                              |                       | Identities End                         | Points ApplicationsInfrastructure | Data Networks |
| 🍈 Zero Trust           | *        | Total Services            | on resource sevel<br>proposed services<br>on tenant level<br>proposed services |                       | Coptimal<br>Zero Trust<br>Implementati |                                   |               |
| On-Premise Analysis    | •        |                           | level data                                                                     |                       | Transaction of the second              |                                   |               |
| Azure Analysis         | ~        | Total Security<br>Issues  | identityandaccess                                                              |                       | o Zero Trust<br>journey starte         |                                   |               |
| Questionnaire          | >        | 199                       | compute                                                                        |                       | Traditiona<br>Zero Trust no            |                                   |               |
| 🔹 😭 Issue by policy    | >        | Total Defender<br>Alert   | Healthy Low Medium                                                             | High                  | initiated                              |                                   |               |
| O Logging Status       | >        | 4                         |                                                                                |                       |                                        |                                   |               |
| 🗉 🛃 Monitoring Alerts  | >        | III Subscription-wise (SI | landard or Free) Tier                                                          | e Defender Data       | • View                                 | Vulnerability Assessment Data     | • View        |
| RBAC Dashboard         | >        |                           |                                                                                |                       |                                        |                                   |               |
| - \land Arlvienr       |          |                           | Copyright @ 2022 UnifyClou                                                     | id All rights reserve | d.   UnifyCloud CloudAtlas Co          | nfidential.                       |               |

# **O365**

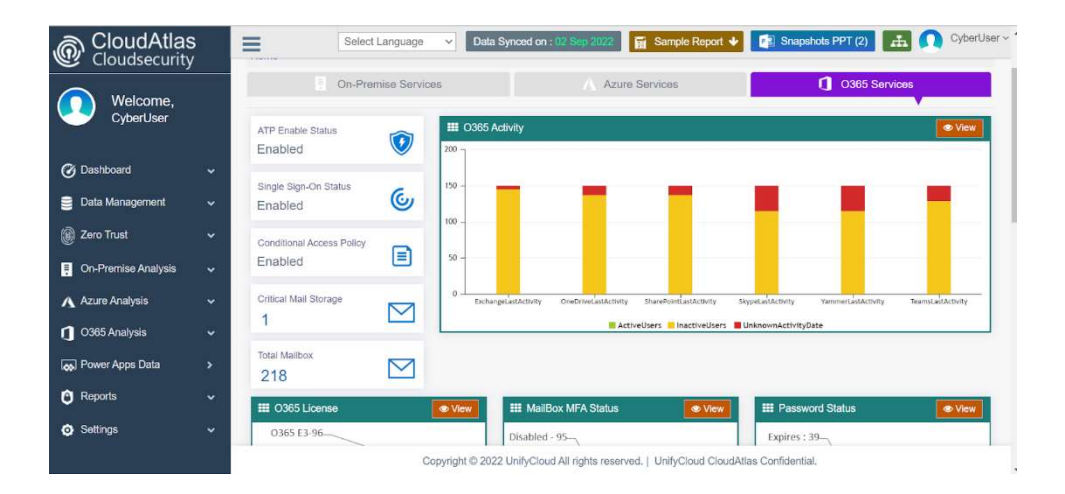

In this Dashboard , we show different issues which would leave the tenant O365 data susceptible to risk, the details about the failed resources and the overall O365 activities

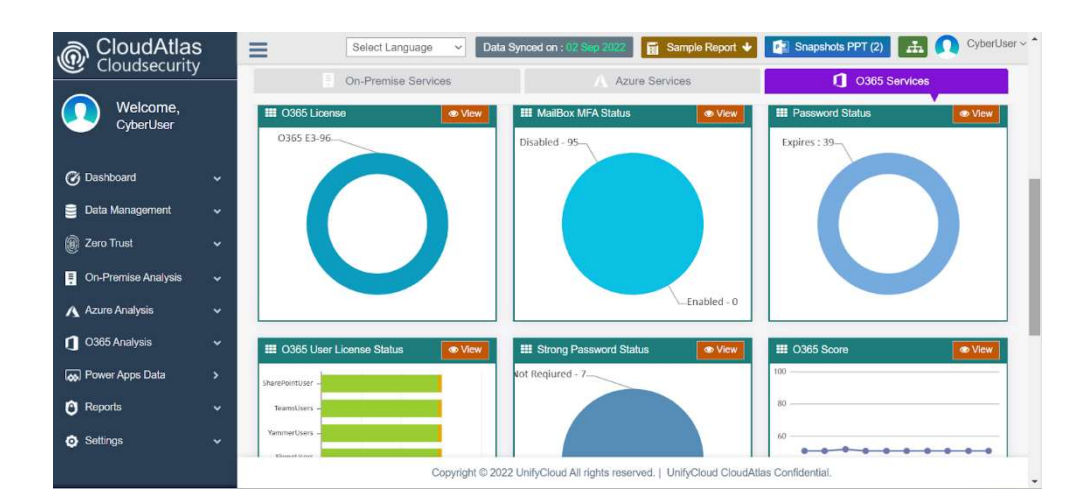

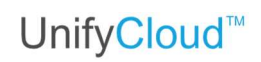

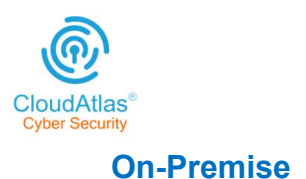

| CloudAtlas            | Select                                    | Language 👻 Data Sy       | vnced on : 02 Sep 2022                             | Sample R           | eport 🔸 💽 Snap         | shots PPT (2) | 🗄 <u> </u>   |
|-----------------------|-------------------------------------------|--------------------------|----------------------------------------------------|--------------------|------------------------|---------------|--------------|
| Welcome,<br>CyberUser | Cloudsecul<br>This report provide detaile | ity Dashboard            | y Dashboard.                                       |                    |                        |               | Snapshot     |
|                       | Home                                      |                          |                                                    |                    |                        |               |              |
| O Dashboard           | . On-P                                    | remise Services          | A.                                                 | Azure Services     |                        | 0365 Se       | rvices       |
| Main Dashboard        |                                           |                          |                                                    |                    |                        |               |              |
| On-Premise            | Total Machines<br>733                     | Unknown<br>Machines<br>0 | AADGroup -<br>Malware -                            | unerability        |                        |               |              |
| Azure                 | Physical                                  |                          | D8 Instance -<br>Update -                          |                    |                        |               |              |
| 0365                  | Machines<br>678                           | 194                      | Registory -<br>AAD User -<br>Share -<br>Firewall - |                    |                        |               |              |
| Data Management       |                                           |                          | Antivirus -<br>RunningApps -                       |                    |                        |               |              |
| (ii) Zero Trust       | Virtual Machines                          | Encrypted Disks          | 0 SSupport                                         | 2,000              | 4,000 6,000            | 8,000 1       | 0,000 12,000 |
| On-Premise Analysis   |                                           | Copyright © 2022         | UnifyCloud All rights re                           | served.   UnifyClo | ud CloudAtlas Confiden | tial.         |              |

This dashboard illustrates the security issues that impact the environment's services. It includes information about the encryption status, the service-specific vulnerability status, and the availability of antivirus.

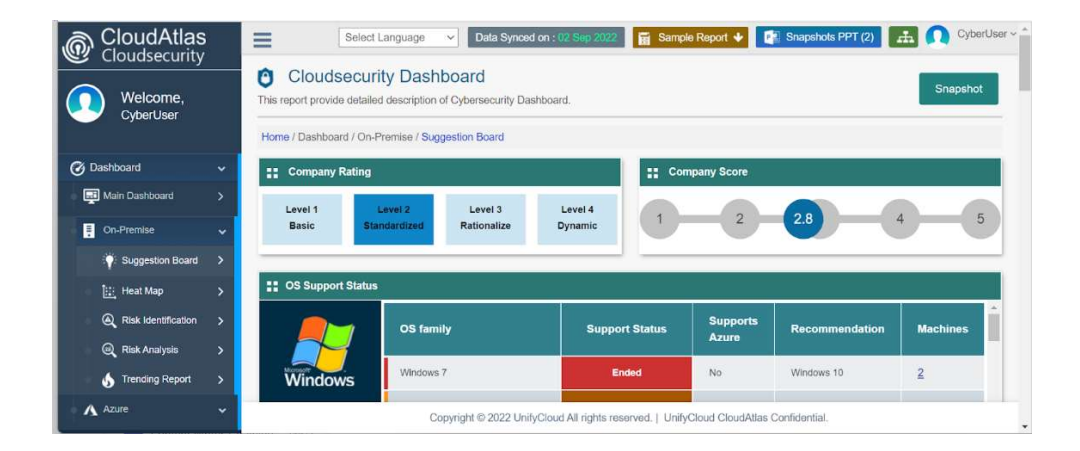

| Cloudsecurity                                                                                      | / _                                      | - Olioot Laing                                    | Judge                 |                                                                                                    |                                                               |
|----------------------------------------------------------------------------------------------------|------------------------------------------|---------------------------------------------------|-----------------------|----------------------------------------------------------------------------------------------------|---------------------------------------------------------------|
|                                                                                                    | O Re<br>This repor                       | ecommendal                                        | tion Re<br>of Recomme | Azure V Please Select V Report 🛓 🎛 Questionnaire 🛓                                                                                                    | Snapshot                                                      |
|                                                                                                    | Home / R                                 | eports / Recommend                                | dation                |                                                                                                    |                                                               |
| Dashboard                                                                                          | × A •                                    | Azure Recomme                                     | endation              |                                                                                                    |                                                               |
| Data Management                                                                                    |                                          | and recomme                                       | inducion              |                                                                                                    |                                                               |
|                                                                                                    |                                          |                                                   |                       |                                                                                                    |                                                               |
| ) Zero Trust                                                                                       | Sut                                      | scription Name                                    | All Subs              | criptions                                                                                                    | Ŷ                                                             |
| Zero Trust<br>On-Premise Analysis                                                                  | v Sut                                    | Total Issue                                       | All Subs              | criptions v Environment Tag Select                                                                                                    | v                                                             |
| Zero Trust<br>On-Premise Analysis<br>Azure Analysis                                                | Šut<br>Č                                 | scription Name<br>Total Issue<br>199              | All Subs              | criptions v Environment Tag Select  Top 5 High Recommendation                                                                                                    | Count                                                         |
| Zaro Trust<br>On-Premise Analysis<br>Azure Analysis<br>O365 Analysis                               | sut<br>Č                                 | Total Issue<br>199<br>High<br>164                 | All Subs              | criptions      Environment Tag Select     Environment Tag Select     Commendation  Features like up-to-date map of your data landscape with automated data discovery, sensitive data classification and end-to-end data lineage | <b>Count</b><br>27                                            |
| Zaro Trust<br>On-Premise Analysis<br>Azure Analysis<br>O365 Analysis<br>Dewer Apps Data            | sut<br>Sut<br>X<br>X<br>X<br>X<br>X<br>X | Total Issue<br>199<br>High<br>164                 | All Subs              | criptions           Environment Tag Select                                                                                                    | Count<br>27<br>11                                             |
| Zero Trust<br>On-Premise Analysis<br>Azure Analysis<br>0365 Analysis<br>Power Apps Data<br>Reports | Sut<br>Sut                               | Total Issue<br>199<br>High<br>164<br>Medium<br>31 | All Subs              | criptions            Environment Tag Select                                                                                                    | <ul> <li>Count</li> <li>27</li> <li>11</li> <li>11</li> </ul> |

Under the menu "Cybersecurity Report-> Recommendation, the user can select the environment from the dropdown and download the report. Under this dropdown, all the environments the user has selected for security analysis will appear.

# **Report Download**